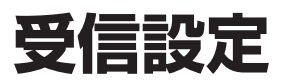

## 設定されていない放送局のアンテナレベルを確認する

チャンネル設定をしていない放送局のアンテナ レベルを確認することができます。 ●物理チャンネルを指定して行いますので、あ らかじめ指定する物理チャンネルを確認して おいてください。

## ●物理チャンネルについて

地上デジタルの放送は、UHF 放送の周波数 (13~62ch)を使って行われますが、この 放送局ごとの周波数を物理チャンネルと呼ん でいます。

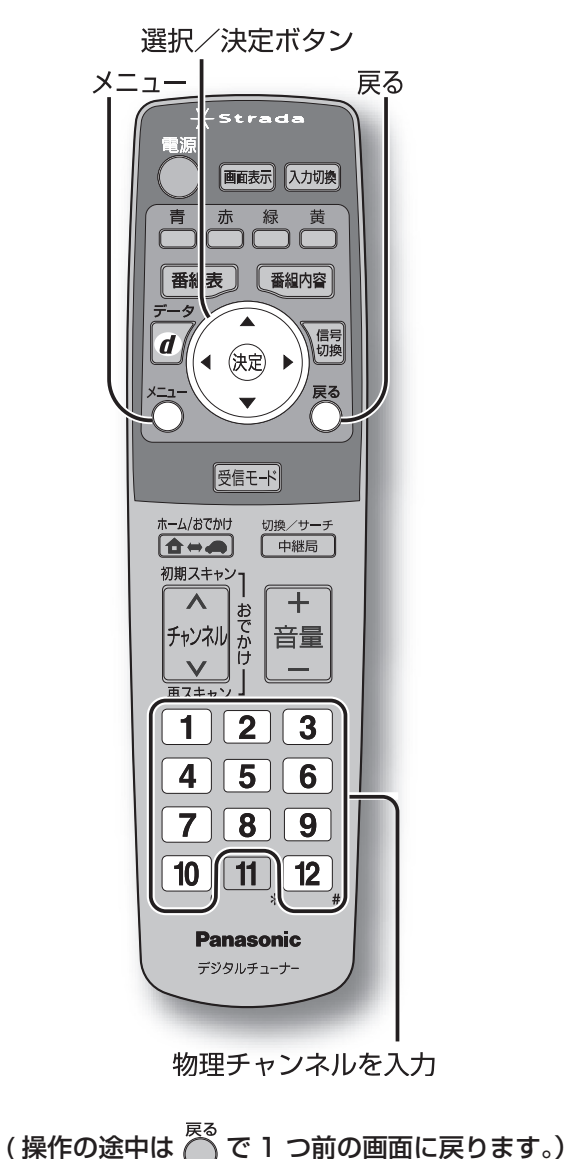

を押す

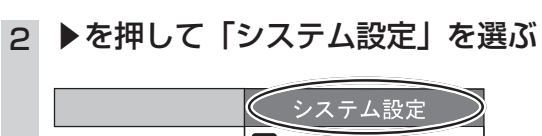

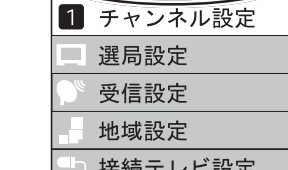

3 ▼を押して「受信設定」を選び、

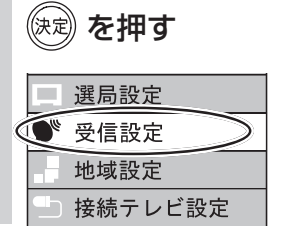

- 4 (決定)を押す ●手順5の物理チャンネル入力画面が表示 されます。
- 1 ~ 10 を押して確認する放送局 5 の物理チャンネルを入力し、(決定)を 押す

●間違えたとき→ 12 を押す

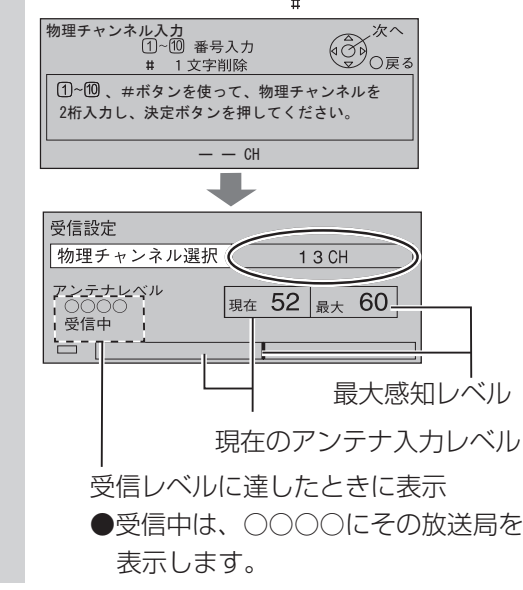

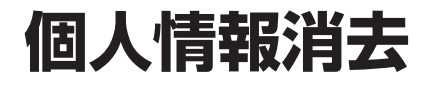

## 個人情報を消去し、設定を工場出荷時に戻す

本機に記録されているお客様の操作に関する個 人の情報を消去し、設定を工場出荷時に戻しま す。

選択/決定ボタン

Strada

赤 緑 黄

番組表 番組内容

◀ (決定) ▶

受信モード

チャンネルが日音量

1 2 3

4 | 5 | 6

7 | 8 | 9

10 11 12

Panasonic

デジタルチューナー

(操作の途中は <sup>№</sup> で 1 つ前の画面に戻ります。)

切換/サーチ

中継局

+

—

ホーム/おでかけ

初期スキャント

Λ

V

再スキャン

画面表示入力切換

信号切換

戻る

メニュー

目前

青

データ

**d** 

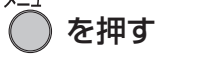

## ▶を押して「システム設定」を選ぶ 2

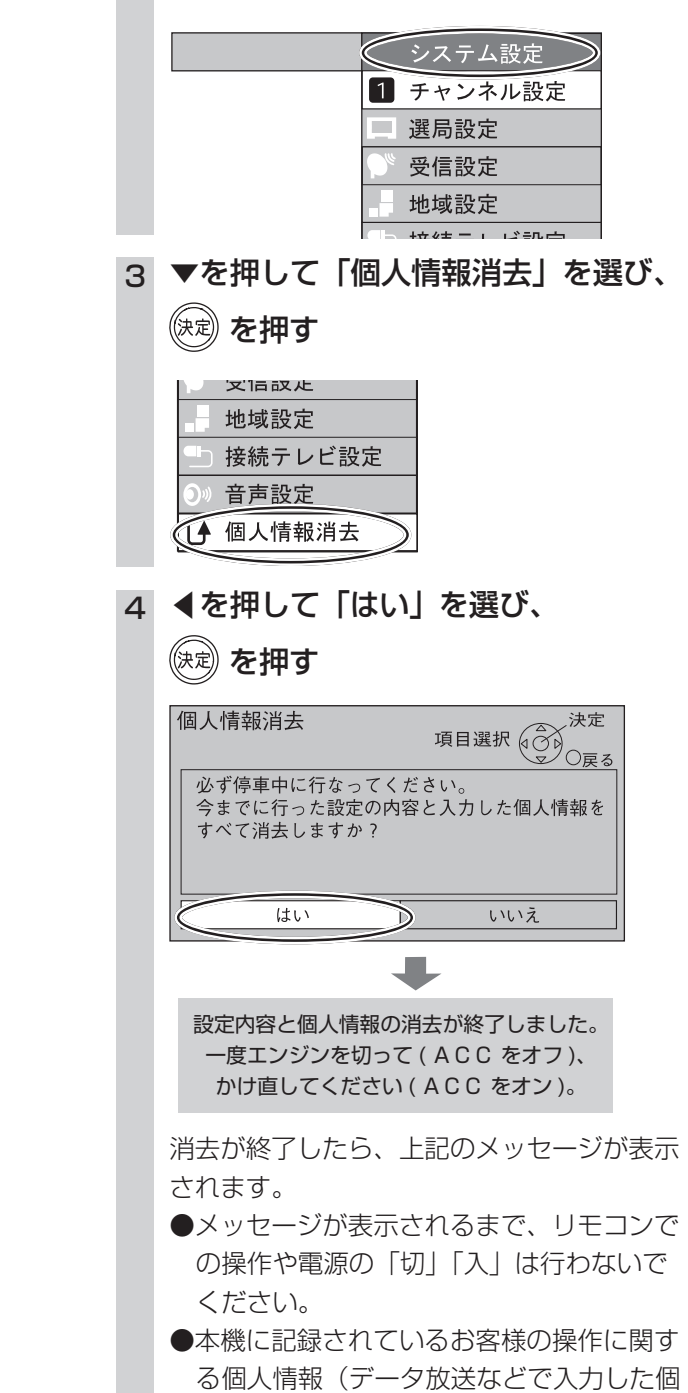

- 人情報)が、すべて消去されます。
- ●本機の設定を工場出荷状態に戻します。

設

定

設

定

個人情報消去